# **Regeln als Maven Projekt in einer IDE einbinden**

- Definition
- Voraussetzungen:
- Stand:

## Definition

Ab Nuclos v4.30 können Geschäftsregeln einfach als Maven Projekt in einer IDE eingebunden werden. Nuclos generiert hier für automatisch eine pom.xml unter <NUCLOS-HOME>/data/codegenerator

### Voraussetzungen:

- Der Server wird lokal ausgeführt und das codegenerator Verzeichnis befindet sich entsprechend auf dem Entwicklungsrechner, oder es wurden die Parameter CODEGENERATOR\_POM\_LIBDIR, CODEGENERATOR\_POM\_AXIS\_LIBDIR und CODEGENERATOR\_POM\_EXTENSION\_LIBDIR konfiguriert.
- 2. Der Server wird im Entwicklungsmodus betrieben (Siehe Installation fortgeschritten)
- 3. Eine IDE Ihrer Wahl mit Maven Unterstützung. Hier im Beispiel wird die IntelliJ IDEA Community Edition verwendet.

#### Berechtigung

Es ist auch ratsam Nuclos mit normalen Benutzerrechten zu installieren und zu betreiben, nicht als Dienst. Ansonsten könnte es Probleme mit den Berechtigungen und den Zugriff auf die Dateien geben. Auch kann es unter Umständen helfen das codegenerator Verzeichnis zu löschen und beim nächsten Start vom Server neu erstellen zu lassen.

## Stand:

Die aktuelle Anleitung wurde getestet mit Nuclos 4.2024.8 und Intellij IDEA 2024.1.1 (Community Edition)

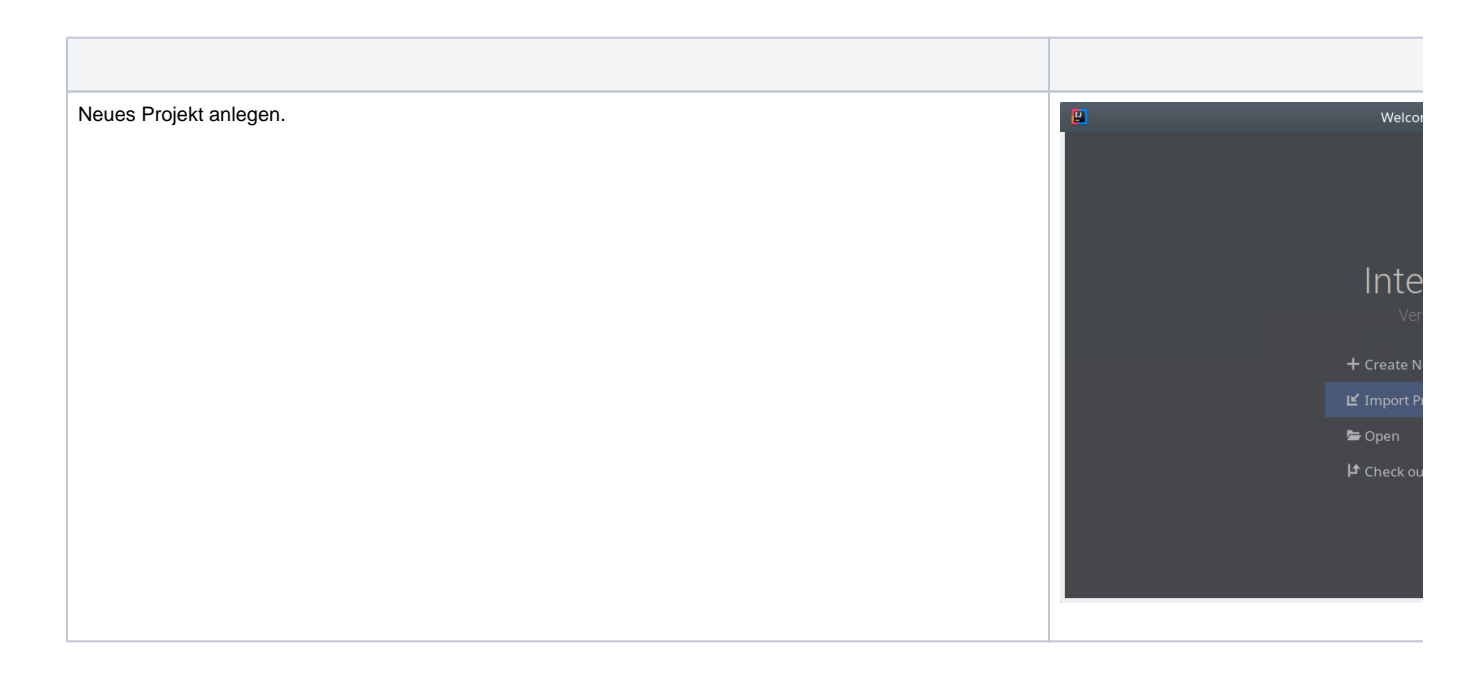

| Wählen Sie das codegenerator Verzeichnis aus. Normalerweise befindet sich in <nuclos-home>/data<br/>Ihrer Installation.</nuclos-home> | Select File or Directory to Import<br>Select directory with existing sources.<br>Eclipse project ( project) or classpath ( classpath) file,<br>Maren project file (pom.zml).<br>Gradie usid script (*.gradie).<br>Maren project file (pom.zml).<br>Gradie usid script (*.gradie).<br>Mile path<br>Fromo/male/Mucleoworkspaces/dev/1/codegenerator<br>Pile Music<br>Pile Music<br>Pile M |
|----------------------------------------------------------------------------------------------------|----------------------------------------------------------------------------------------------------|
| Intellij erkennt dieses Verzeichnis automatisch als Maven Projekt an.                                                                 | Creats project from geliding sources     Import Project     To project from external (gode)     Creats     Morean                                                                                                    |
| *Import Maven projects automatically" wurde hier zusätzlich ausgewählt.                                                               | Insect One story     Thebacker/scharge accel Live 1A subgemented     Search 15r projects recursively     Project formats:     Search 15r projects recursively     Project formats:     Search 15r projects recursively     Project Maren projects automation     Search 15r projects recursively     Project Maren projects automation     Search 15r projects recursively     Project Maren projects automation     Search 15r projects recursively     Search 15r projects recursively     Search 15r projects recursing 15r projects     Searc                                                                                                    |

| Gefundenes codegenerator Projekt bestätigen.                                                                                                    | Compart Project                                                                                                    |
|----------------------------------------------------------------------------------------------------|----------------------------------------------------------------------------------------------------|
| A Wichtig, der Server sollte im Hintergrund ausgeführt werden. Nur dann ist sichergestellt, das auch alle                                                                                                    | Select Marver projects to import  fing invidiocondegeneration:1.0.SNAPSHOT                                                                                                    |
| verwendeten Bibliotneken gerunden werden.                                                                                                    |                                                                                                    |
|                                                                                                    |                                                                                                    |
|                                                                                                    |                                                                                                    |
|                                                                                                    |                                                                                                    |
|                                                                                                    |                                                                                                    |
|                                                                                                    |                                                                                                    |
|                                                                                                    |                                                                                                    |
|                                                                                                    | 🗌 gpen Project Structure effer Import<br>Drevious                                                                                                    |
|                                                                                                    |                                                                                                    |
| Beim ersten Start wird vermutlich noch ein SDK tehlen. Derzeit benotigt Nuclos ein Java JDK der Version 8.<br>Über den Plus-Button können Sie eines hinzufügen. Am besten verwenden Sie das Gleiche womit auch der<br>Sonver betrieben wird | Pluces select project SDK.<br>This SDK will be used by default by all project modules.                                                                                                    |
|                                                                                                    | * -                                                                                                    |
|                                                                                                    |                                                                                                    |
|                                                                                                    | Nothing to show                                                                                                    |
|                                                                                                    | Selection SOR to element of                                                                                                    |
|                                                                                                    |                                                                                                    |
|                                                                                                    |                                                                                                    |
|                                                                                                    |                                                                                                    |
|                                                                                                    |                                                                                                    |
|                                                                                                    | E.A.L.P.                                                                                                    |
| So sollte es dann mit ausgewählten SDK aussehen.                                                                                                    | Import Project Please select project SDK This SDE will be used by deStart by all object installes                                                                                                    |
|                                                                                                    | + - Name 1.8                                                                                                    |
|                                                                                                    | Classpath Sourcepath Annotations Documentati<br>Blaggath Bourcepath Annotations Documentati<br>Bl Agenticidemicana & operation an op-systemic charged                                                                                                    |
|                                                                                                    | Hi Austratogramgava Biogenyota mitekayi katoketoto<br>Hi Austratogramgava Biogenyota mitekayi katoketoto<br>Hi Austratoketotaka Biogenyota mitekayi katoketote                                                                                                    |
|                                                                                                    | 間 Austril Bajerni (avar-5-open jelovern dö Alyrei Bahess) exs<br>間 Austril Bajerni (avar-5-open jelovern dö Alyrei Bahess) exs<br>間 Austril Bajerni (avar-5-open jelovern dö Alyrei Bahess) sol                                                                                        |
|                                                                                                    | <ul> <li>Austrili Bojernijava-Bogenjelovan zijeljevi ili bekozinan</li> <li>Austrili Bojernijava-Bogenjelovan zijeljevi ili bekozinan</li> <li>Austrili Bojernijava-Bogenjelovan zijeljevi ili bekozinan</li> <li>Austrili Bojernijava-Bogenjelovan zijeljevi ili bekozinan</li> </ul> |
|                                                                                                    | H Assimbly might a sole govern body or an every and execution<br>H Assimbly might a sole openyor an every a line execution<br>H Assimbly might a sole openyor an every a line program<br>H Assimbly might a sole openyor an every a line page.                                         |
|                                                                                                    | Asari bojen (java-8-osar (joka-motivity at Bohranag<br>     Asari bojen (java-8-osar (joka-motivity at Bohrason<br>      Asari bojen (java-8-osar (joka-motivity) at Bohr, jar                                                                                                    |
|                                                                                                    |                                                                                                    |
|                                                                                                    | Providua                                                                                                    |

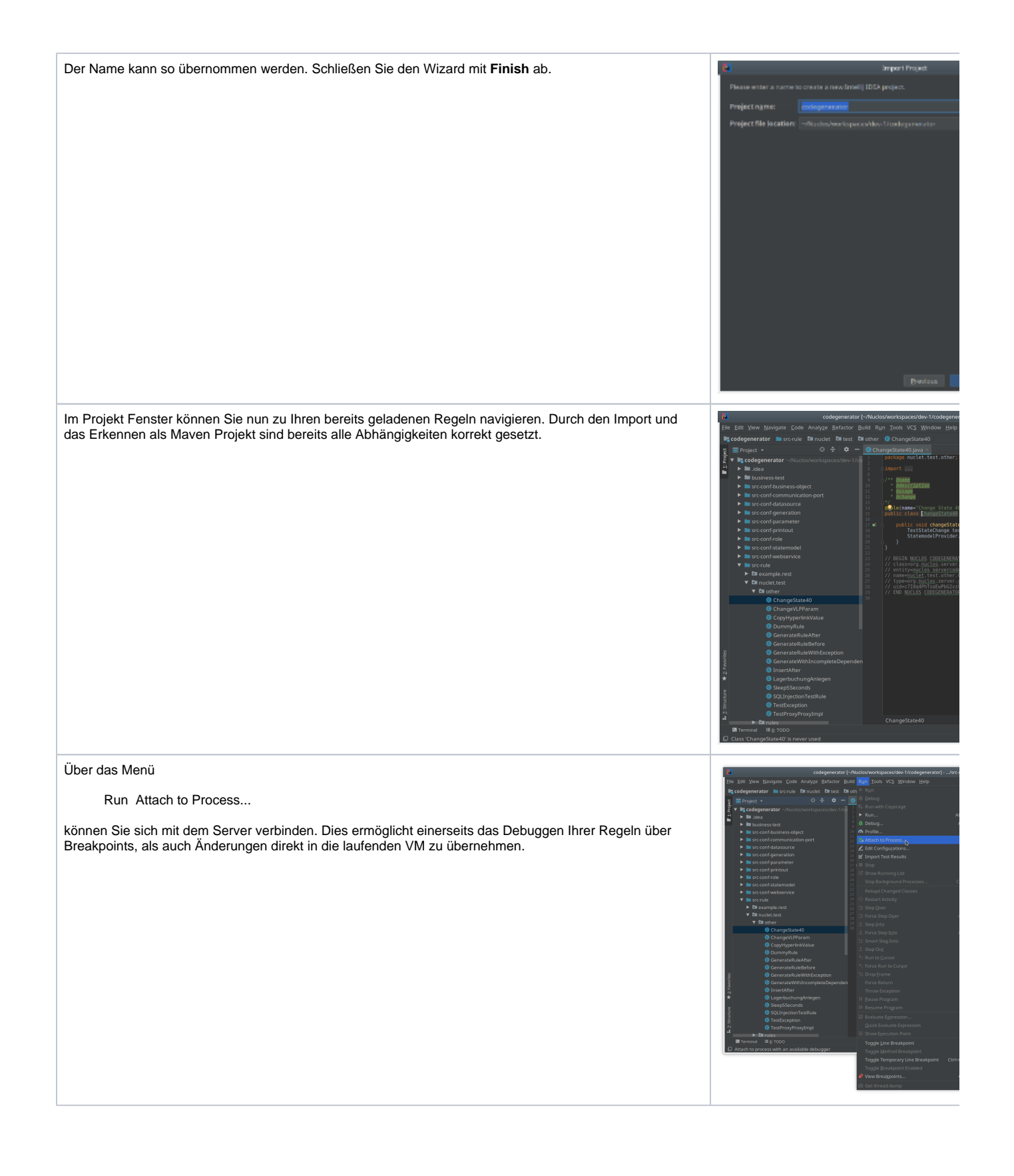

Eine Auswahl mit den laufenden Java Prozessen wird angezeigt. Wählen Sie Ihren Nuclos Server aus. Standardmäßig lautet der Debug Port 8000.

Nun können Sie mit Hilfe von Breakpoints komfortabel Ihre Regeln debuggen.

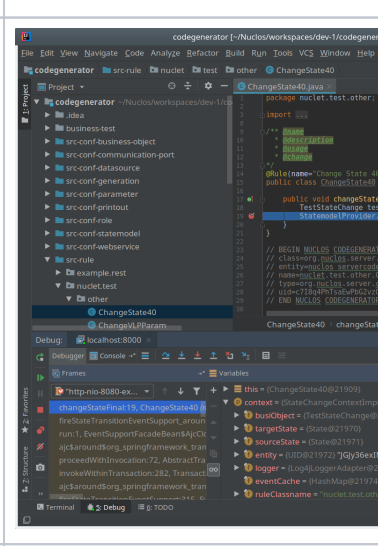

Über das Menü

Build Build Project...

wird eine Neukompilierung der Regeln angestoßen.

Nach Bestätigen der Rückfrage (siehe Screenshot) werden die geänderten Klassen ohne Umwege sofort an die laufende VM übermittelt. Dies geschieht über den Debug Port.

Die Kompilierung schlägt mit folgender Meldung fehl? Error: java: JDK isn't specified for module 'codegenerator'

Dann müssen Sie das SDK neu setzen. Lesen Sie hier wie Sie am besten vorgehen.

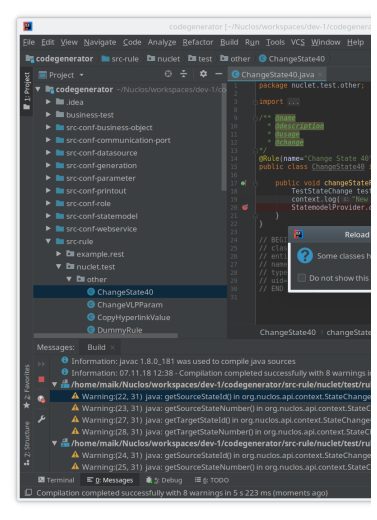

| Um Konflikte mit dem Nuclos Compiler zu vermeiden (automatisch erzeugte Klassen werden ncht gefunden) sollte die Option "Delegate IDE build/run actions to Maven" aktiviert werden.                                                                                                    |                                                  |                     |
|----------------------------------------------------------------------------------------------------|--------------------------------------------------|---------------------|
|                                                                                                    | Q,*                                              | Build, Execu        |
| Eine andere Losung ist, die Automatische Kompilierung in Nuclos zu deaktivieren, dies erfordert aber ein                                                                                                    | > Appearance & Behavior                          | 🛃 <u>D</u> elegate  |
| Neuladen der Regeln vom Dateisystem (siehe nachster Schritt).                                                                                                    | Keymap                                           | VM Options:         |
|                                                                                                    | > Editor                                         | vin options.        |
|                                                                                                    | Plugins                                          |                     |
|                                                                                                    | > Version Control                                | JRE:                |
|                                                                                                    | <ul> <li>Build, Execution, Deployment</li> </ul> | <u>E</u> nvironment |
|                                                                                                    | ✓ Build Tools                                    | Descentions         |
|                                                                                                    | ~ Mayen                                          | Properties:         |
|                                                                                                    | Importing                                        | Skip <u>T</u> est   |
|                                                                                                    |                                                  | + - /               |
|                                                                                                    | Rupper                                           |                     |
|                                                                                                    | Running Tests                                    |                     |
|                                                                                                    | Running rests                                    |                     |
| Regeln) Änderungen an Dateien direkt eingelesen werden.<br>Dies ist z.B. hilfreich, wenn der Server in einer VM (oder Docker Container) betrieben wird und die<br>automatische Überwachung von Dateiänderungen nicht greift, da die Dateien möglicherweise auf einem<br>"Share" Laufwerk abgelegt werden (im Falle von Docker z.B. auf dem volume /opt/nuclos/home/data<br>/codegenerator)                                                                                                    |                                                  | lmporti             |
| 2018-11-0/ 12:39:29.621 DEBUG [SULLOGGer] - SELELI T.INIU, T.DAICREATED, T.SIKCREATED, T.UAICHANGED, T.SIKCHANGED, T.INIVEKSLUN, T.SIKCHAME, T.SIKCHANGED, T.SIKCHANGED, T       | Ein kleiner Test für eine zusä                   | tzliche Ausg        |
| =[40004318]<br>2018-11-07 12:39:43,142 DEBUG [SOLLooger] - SELECT t.INTID. t.DATCREATED. t.STRCHEATED. t.DATCHANGED. t.STRCHANGED. t.INTVERSION. t.STRCHANGE. t.STRCHANGED.                                                                                                    |                                                  |                     |
| =[40004318]<br>2018-11-07 12:39:43,158 DEBUG [SOLLogger] - SELECT t.INTLD, t.DATCREATED, t.STRCHEATED, t.DATCHANGED, t.STRCHANGED, t.INTVERSION. t.STRCHANGE, t.STRCHANGED, t.STRCHANGED, T.STRCHANGED, T.STRCHANGED, T                                                                                                    |                                                  |                     |
| =[40004318]<br>2018-11-07 12:39:43.159 DEBUG [501Logger] - SELECT t.INTID. t.DATCREATED. t.STRCREATED. t.DATCHANGED. t.INTVERSTM. + STRMMe, + STRMMe, + STRMME, + STRMME,    |                                                  |                     |
| =[40094318]<br>2018.11.07]12:39:43.160 DEBUG [SOLLogner] - SELECT 1.INITD. t.DATCREATED. t.STRCHEATED. t.DATCHANGED. t.STRCHANGED. t.INIVERSTON + STROAMA + STROAMA + STROAMA                                                                                                    |                                                  |                     |
| =(40004318)<br>27018-11.07 1 : 29:04.31 DFRIG [50] Longer 1 - 591 ECT NEXTVAL('IDEACTORY')                                                                                                    |                                                  |                     |
| <pre>[] =[] =[] =[] =[] =[] = [] = INSERT INTO T UD GO STATEHISTORY (INTID, DATCREATED, STRCREATED, DATCHANGED, STRCHANGED, INTVERSION, STRUID_T_MD_S = [40004336, 2018-11-07 12:39:43,161 DEBUG [SQLLogger] - SELECT N.INTO T, DATCREATED, L.STRCREATED, T.STRCREATED, T.STRCREATED, T.STRCREATED, T.STRCREATED, STRCREATED, T.STRCREATED, STRCREATED, STRCREATED, T.STRCREATED, STRCREATED, STRCREAT</pre> |                                                  |                     |
| -100094261<br>2018:11.67 12:39:43,162 DEBUG [SQLLogger] - UPDATE FAC0 TESTSTATECHANGE SET DATCHANGED - 7, STCHANGED - 7, STCHANGE    |                                                  |                     |
| 2018-11-07 2239:43,166 INFO [nuclet.test.other.ChangeState40] - New log message!                                                                                                    |                                                  |                     |
|                                                                                                    |                                                  |                     |

Die Möglichkeit zu debuggen und die Code Completion einer IDE wird Ihre Produktivität deutlich steigern. Probieren Sie es aus!

Viel Spaß 😌

### Probleme mit der IDE?

| Dat   |  |
|-------|--|
| eik   |  |
| Onfl  |  |
| ikie. |  |
| Bei   |  |
| m     |  |
| glei  |  |
| chz   |  |
| eiti  |  |
| Arh   |  |
| eite  |  |
| n     |  |
| in    |  |
| Nuc   |  |
| los   |  |
| der   |  |
| IDE   |  |
| kan   |  |
| n     |  |
| es    |  |
| sei   |  |
|       |  |

| n,   | 2                                     | File Cache Conflict                                                                                                    |
|------|---------------------------------------|----------------------------------------------------------------------------------------------------|
| das  | Changes have been made to '/home/rice | pclauss/nuclos/installs/inm/data/codegenerator/src-rule/org/nuclet/inm/tour/antrag/PruefungVorzeitigerMassnahmebeginn.java' in memory and on disk. |
| S    |                                       | Load Elle Sustem Changes Keen Memory Changes Show Difference                                                                                       |
| INUC |                                       | Ease the system changes Tech memory changes Show purchase                                                                                          |
| oin  |                                       | Settings ×                                                                                                    |
| e    | Q- save ×                             | Appearance & Behavior $ ightarrow$ System Settings Reset $\ \leftarrow \  ightarrow$                                                               |
| neu  | ✓ Appearance & Behavior               | Confirm before exiting the IDE                                                                                                    |
| ere  | ✓ System Settings                     | When closing a tool window with a running process: 🔿 Terminate process 🔿 Disconnect 💿 Ask                                                          |
| Ver  | Passwords                             |                                                                                                    |
| sio  | Notifications                         | Project                                                                                                    |
| n    | Keymap                                | Reopen projects on startup                                                                                                    |
| ein  | ~ Editor                              | Open project in 🔿 New window 🔿 Current window 💿 Ask                                                                                                |
| er   | General                               | Default project directory                                                                                                    |
| Re   | Code Style                            | Thir directory is preselected in "Onen " and "New Preject " dialeer                                                                                |
| gel  | Kotlin                                | This unectory is presenenced in Open and New Project dialogs.                                                                                      |
| erz  | Inspections                           | Autosave                                                                                                    |
| eug  | V Natural Languages                   | Cours films (64) a 100 in Idle for C                                                                                                    |
| t.   | Grammar and Style                     | Save files if the IDE is idle for 5 seconds                                                                                                    |
| die  | Spelling                              | Save files when switching to a different application or a built-in terminal                                                                        |
| die  | Plugins                               | Back up files before saving                                                                                                    |
| in   | ~ Languages & Frameworks              | Sync external changes:                                                                                                    |
| der  | Markdown                              | When switching to the IDE window or opening an editor tab                                                                                          |
| IDE  | ✓ Tools                               |                                                                                                    |
| de   | Actions on Save                       |                                                                                                    |
| ma   | Web Browsers and Preview              | Autosave cannot be disabled completely. How it works                                                                                               |
| cht  | Tasks                                 |                                                                                                    |
| Änd  |                                       |                                                                                                    |

eru nge n rüc kgä ngi g ma che n wür de. ln de m Fall mu ss der Dat eik onfl ikt zug uns ten der in inte IliJ bea rbei tete n vari ant е auf gel öst wer den ("K eep Me mor y Ch ang es" bzw

| Alt+<br>K).                                                                                                    |  |
|----------------------------------------------------------------------------------------------------|--|
| Um das<br>Auft<br>rete<br>n<br>solc<br>her<br>Kon<br>flikt<br>e<br>zu<br>red<br>uzi<br>ere<br>n,<br>kan<br>n<br>die<br>Aut<br>osa<br>ve-<br>Fun<br>ktio<br>n<br>von<br>inte<br>llij<br>weit<br>e<br>v<br>red<br>uzi<br>e<br>e<br>solc<br>her<br>solc<br>her<br>solc<br>her<br>solc<br>her<br>n<br>solc<br>her<br>solc<br>her<br>n<br>solc<br>her<br>solc<br>her<br>her<br>solc<br>her<br>her<br>her<br>her<br>her<br>her<br>her<br>her<br>her<br>her                                                                                                    |  |
| ver<br>den<br>Ånd<br>eru<br>nge<br>n<br>kön<br>nen<br>dan<br>n<br>we<br>nn<br>nöti<br>g<br>per<br>Str<br>g<br>ste<br>m<br>ges<br>chri<br>ebe<br>n<br>wer<br>den<br>u<br>nen<br>dan<br>oti<br>sy<br>ste<br>m<br>g<br>es<br>chri<br>eta<br>oti<br>sy<br>es<br>chri<br>eta<br>oti<br>sy<br>eta<br>oti<br>sy<br>es<br>chri<br>eta<br>oti<br>sy<br>es<br>chri<br>eta<br>oti<br>sy<br>es<br>chri<br>eta<br>oti<br>sy<br>es<br>chri<br>eta<br>oti<br>eta<br>oti<br>eta<br>oti<br>oti<br>eta<br>oti<br>eta<br>oti<br>eta<br>oti<br>eta<br>oti<br>eta<br>oti<br>eta<br>oti<br>eta<br>oti<br>eta<br>oti<br>eta<br>oti<br>oti<br>eta<br>oti<br>oti<br>eta<br>oti<br>eta<br>oti<br>oti<br>eta<br>oti<br>eta<br>oti<br>oti<br>oti<br>eta<br>oti<br>eta<br>oti<br>eta<br>oti<br>eta<br>oti<br>eta<br>oti<br>eta<br>oti<br>oti<br>eta<br>oti<br>eta<br>oti<br>eta<br>oti<br>eta<br>eta<br>oti<br>eta<br>oti<br>eta<br>oti<br>eta<br>oti<br>eta<br>oti<br>eta<br>oti<br>eta<br>oti<br>eta<br>oti<br>oti<br>oti<br>oti<br>oti<br>oti<br>oti<br>oti<br>oti<br>oti |  |
|                                                                                                    |  |

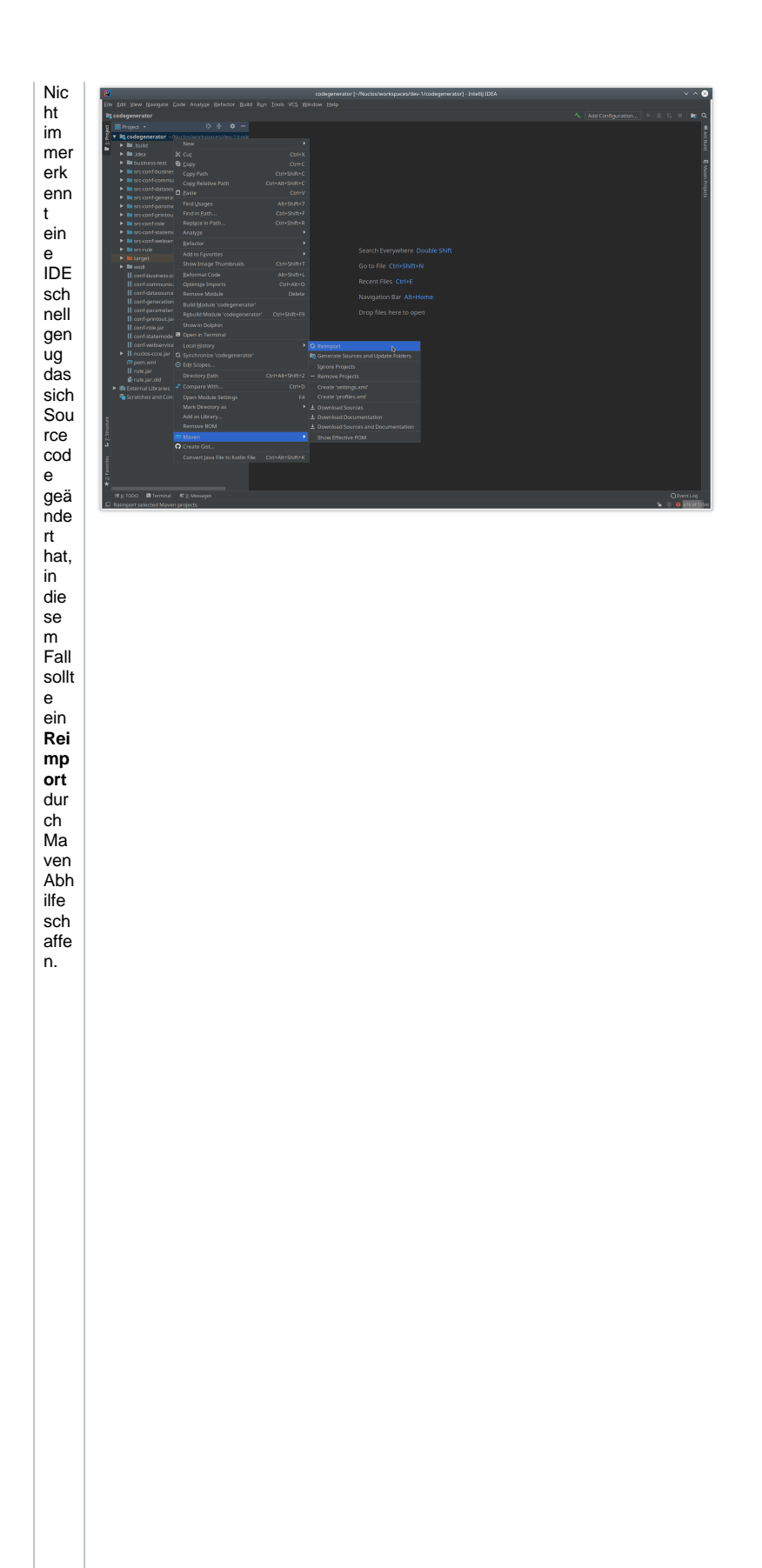

| Ein<br>typi<br>es<br>Bei<br>ein<br>We<br>chs<br>eles<br>the<br>bank<br>em<br>smin<br>em<br>gan<br>em<br>Nut,<br>ee<br>n<br>h<br>em<br>smin<br>es<br>the<br>bank<br>h<br>en<br>st<br>bank<br>en<br>st<br>bank<br>en<br>st<br>bank<br>en<br>st<br>en<br>en<br>es<br>the<br>typi<br>es<br>the<br>typi<br>es<br>the<br>typi<br>es<br>typi<br>es<br>typi<br>typi<br>typi<br>typi<br>typi<br>typi<br>typi<br>typi |                                                                                                    |
|----------------------------------------------------------------------------------------------------|----------------------------------------------------------------------------------------------------|
| Err<br>or:<br>jav<br>a:<br>JD<br>K<br>isn't<br>spe<br>cifie<br>d<br>for<br>mo<br>dul<br>e<br>'co<br>deg<br>ene<br>rato<br>r'                                                                                                    | Sie erhalten die obige Fehlermeldung beim kompilieren der Regeln?<br>Dann tragen Sie das JDK erneut ein. Dieser Fehler kann bei einem ganz neuen Projekt oder auch wenn Sie das JDK ändern auftreten.<br>Gehen Sie wie folgt vor:<br>Im Menü<br>File Poject Structure<br>aufrufen<br>Das <b>Project SDK</b> einmal leeren mit dem Eintrag <b><no sdk=""></no></b> Apply<br>Und wieder wie hier im Beispiel 1.8 auswählen OK<br>Im Anschluss sollten Ihre Regeln wieder kompilieren. |